CFBNJ COMMUNITY FOODBAANK FOR NEW FOODBAANK

SERVICE INSIGHTS · PARTNER RESOURCES

## OASIS INSIGHT STEP BY STEP GUIDE

# HOW TO GENERATE CFBNJ MONTHLY REPORTS

For Government Qualified Partners

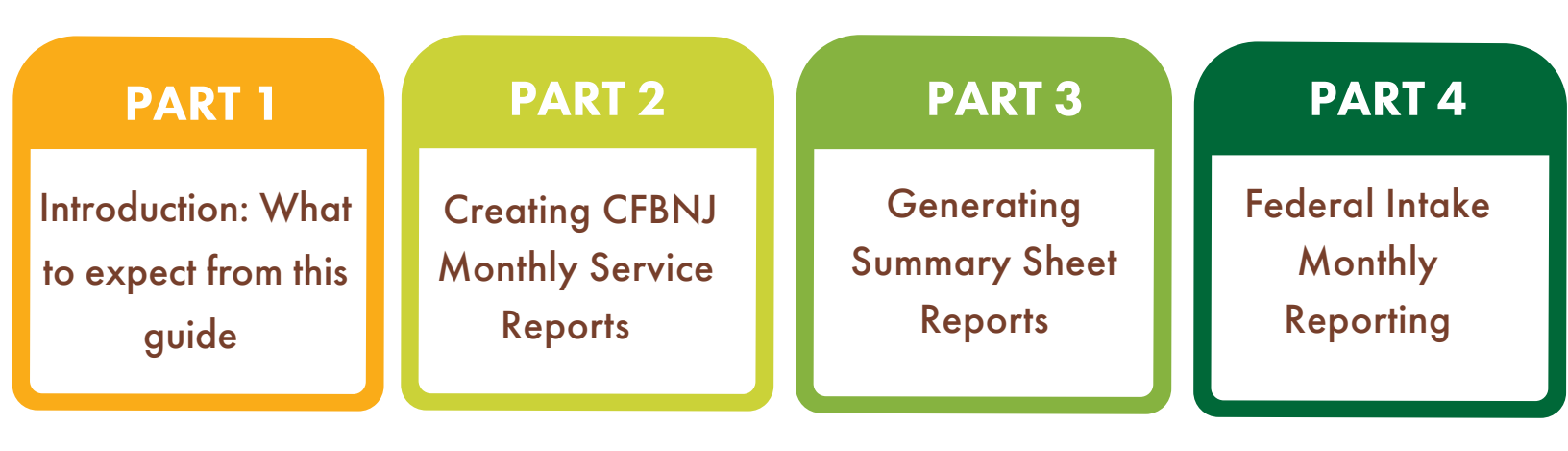

# PART 1: INTRODUCTION

In order to maintain partnership with CFBNJ, all government qualified agencies are required to submit a total of six monthly reports via email to <u>partnerreporting@cfbnj.org</u> by the 7th of every month. Agencies that are consistently in violation of this policy may be put on hold until they are in compliance.

Focus CFBNJ Monthly Service Report • TEFAP, SFPP & Non-Gov Commodity Acceptance Sheets TEFAP and SFPP Summary Reports • Federal Intake Forms

Goals By the end of this guide, Partners Will Be Able To:

- Easily generate and download all 6 required CFBNJ monthly reports and Federal Intake forms.
- Locate and use the CFBNJ Gov Qualified Monthly Reports shortcut to generate 4 out of 6 reports.

Perks

Efficiently find and download all of your required reports digitally in 30 minutes or less.

Streamline the process of reporting, reducing the number of manual tasks to complete.

Increase the likelihood of submitting required reports on time, maintaining your agency's good standing.

### PART 2: GOVERNMENT QUALIFIED MONTHLY REPORTS

In this section, we will go over the step by step process for using this handy Gov-Qualified CFBNJ Monthly Reports shortcut that generates the following reports at once: CFBNJ Monthly Service Report, and TEFAP, SFPP & Non-Gov Commodity Sheets.

| STEP 1                                                          |                                                                                                    |                                                                             |                                          |  |  |  |  |  |
|-----------------------------------------------------------------|----------------------------------------------------------------------------------------------------|-----------------------------------------------------------------------------|------------------------------------------|--|--|--|--|--|
| Click the blue                                                  | Agency tab that is located in                                                                                                    | the top right corner o                                                      | f the page.                              |  |  |  |  |  |
| E F                                                             | EEDBACK 🟭   HELP 🔗   CONTACT ADMIN                                                                                                    | LOG OUT 🔀                                                                   |                                          |  |  |  |  |  |
|                                                                 | Home My Agency Ag                                                                                                    | encies Admin                                                                |                                          |  |  |  |  |  |
| STEP 2                                                          |                                                                                                    |                                                                             |                                          |  |  |  |  |  |
| At the top of the page, y                                       | ou will see a menu of bla                                                                                                    | ck tabs. Click the                                                          | Reports tab.                             |  |  |  |  |  |
| Broadca                                                         | KIOSK 🛐 FEEDBACK 💵 HELP 2<br>Home<br>sts Duplicate Cases Forms Reports Offline                                                                                                    | CONTACT ADMIN LOG OUT                                                       |                                          |  |  |  |  |  |
| S                                                               | TEP 3                                                                                                    |                                                                             |                                          |  |  |  |  |  |
| A list of various reports will app                              | bear. Scroll down until yo                                                                                                    | Gov Qualified CFEN) Mo<br>Reports                                           | and then click.                          |  |  |  |  |  |
| Cases Report With Barce                                         | odes                                                                                                    | CFBNI Monthly Service Report                                                |                                          |  |  |  |  |  |
|                                                                 |                                                                                                    |                                                                             |                                          |  |  |  |  |  |
| Diaper and Period Produ                                         |                                                                                                    | SPPF FOUG Failury Acceptance, formally lenown as the Signature Sheet, Click | here, ent                                |  |  |  |  |  |
| Gift Card Report<br>Assistance report that indudes a de         | ptal signature and gift card info                                                                                                    | Gov Qualified CFBNJ Monthly Reports                                         |                                          |  |  |  |  |  |
|                                                                 | STEI                                                                                                    | 2 4                                                                         |                                          |  |  |  |  |  |
| A window will pop up dis                                        | playing filter options. Clic                                                                                                    | <b>k</b> Silter By Date Of Assista                                          | nce (Skip To Include All)                |  |  |  |  |  |
| A field for dates will be revealed.                             | Enter dates in MM-DD-YYY                                                                                                    | 'Y format. Click next (                                                     | at the bottom of the window              |  |  |  |  |  |
| Choose Filters for Report Choose Filters for Report             |                                                                                                    | S Filter By Z                                                               | Filter By Zip Code (Skip To Include All) |  |  |  |  |  |
| Include Private Assistance                                      | Include Private Assistance Filter By County (Skip To Include All)                                                                                                    |                                                                             |                                          |  |  |  |  |  |
| Start Date (MM-DD-YYYY) End Date (MM-DD-YYYY) TD                | V Date Of Assistance (Skip To Include All) <ul> <li>Filter By Date Of Assistance (Skip To Include All)</li> <li>Start Date (MM-DD-YYYY)</li> <li>End Date (MM-DD-YYYY)</li> <li>End Dat</li></ul> |                                                                             | S Filter By Agent (Skip To Include All)  |  |  |  |  |  |
| Only include cases assisted for the first time since start date | Only include cases assisted for the first time sin                                                                                                    | ce start date                                                               | Filter By Group (Skip To Include All)    |  |  |  |  |  |
| Filter By Amount Of Assistance (Skip To Include All)            | Filter By Number Of Times Assisted (Skip To Inclu                                                                                                    |                                                                             | Cancel                                   |  |  |  |  |  |

"Filter By Date Of Assistance (Skip To Include All)" is the only filter that you will need to use for the purposes of monthly reporting.

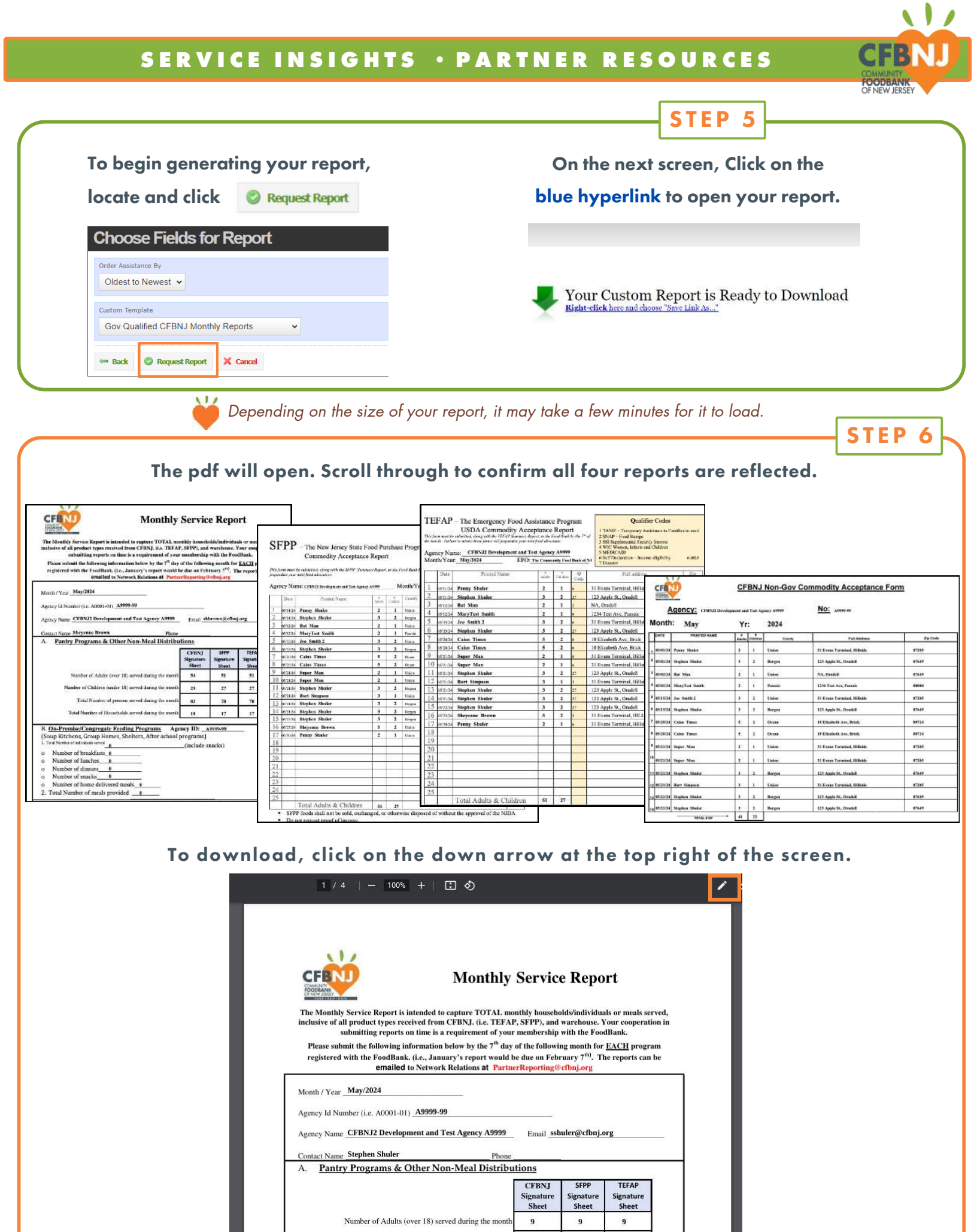

Number of Children (under 18) served during the

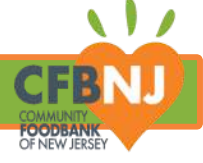

### PART 3: TEFAP & SFPP SUMMARY REPORTS

Partners are required to report the federal (TEFAP/USDA) and state food (SFPP) they receive per month. In this section, we'll review how to manually create the TEFAP and SFPP Summary Reports.

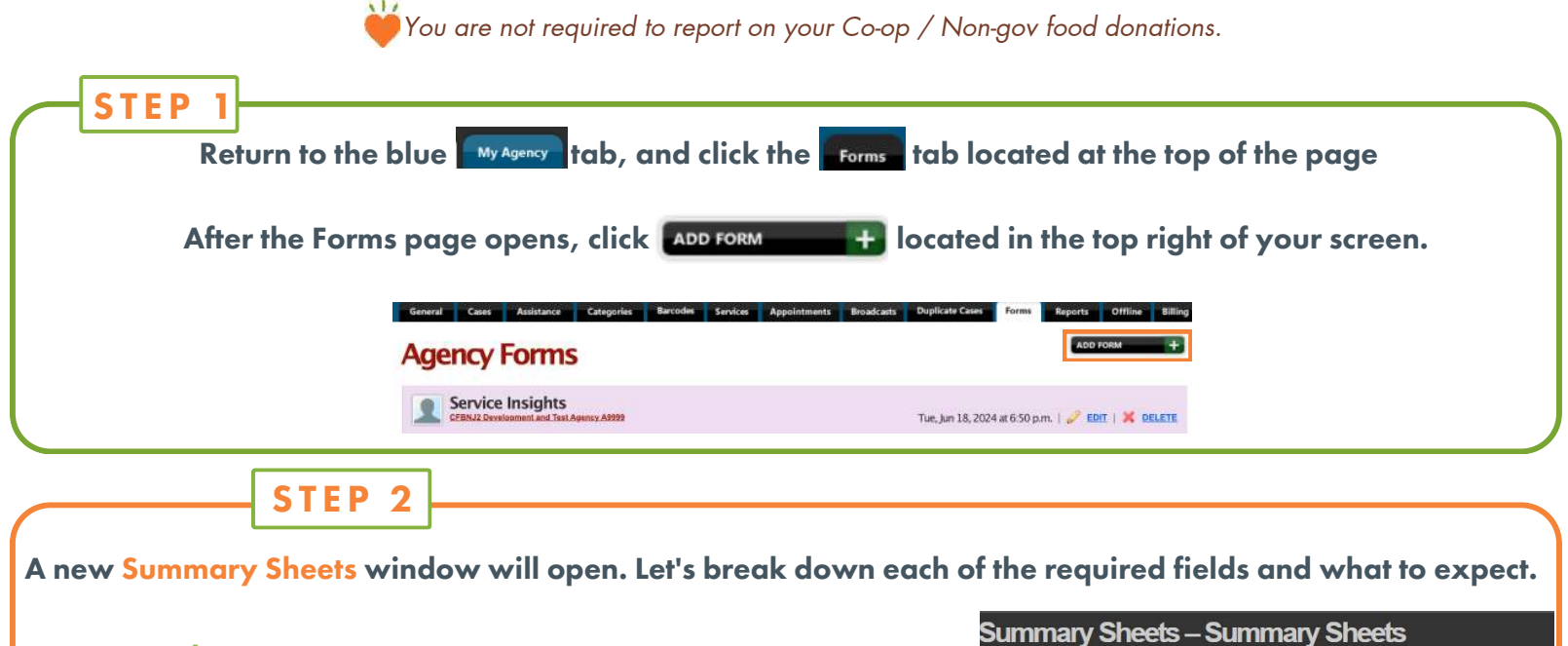

### Summary Sheet Program

Click the drop-down menu to select a program We'll start with TEFAP, and then repeat the same process to create the SFPP summary report.

When selecting TEFAP or SPPP, a new section for Commodities will pop-up with 45 lines to input inventory. We'll look at this in more depth shortly.

# Summary Sheets Summary Sheet Program \* Start Date (MM-DD-YYYY) \* Start Date (MM-DD-YYYY) \* Chapter Starts Signature of Agency Representative \* Signature of Agency Representative \* Agency CFBNJ2 Development and Test Agency A9999 Title (Month/Year Summary Report)

STEP 3

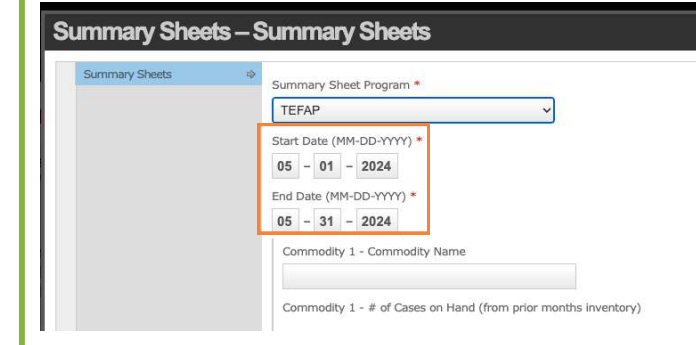

#### **Start and End Dates**

Add the dates of the month that you're reporting on using MM-DD-YYYY format.

After you add your dates, a title will automatically be created and added to the Title section further down on the page.

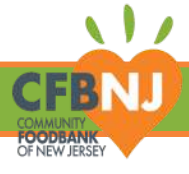

### STEP 4

### Commodities

After selecting a program, the page will expand in length, adding a Commodities section that allows you to track inventory for up to 45 commodities on one summary sheet.

| End Date (MM-DD-YYYY) *                                                                                                    | Commodity Name                                                  |
|----------------------------------------------------------------------------------------------------|-----------------------------------------------------------------|
| Commodity 1 - Commodity Name                                                                                                    | Add the type of commodity that your agency received through the |
| Commodity 1 - # of Cases on Hand (from prior months inventory)                                                                               | program you ve selecieu.                                        |
| Commodity 1 - # or Cases Received from Food Bank                                                                                             |                                                                 |
| Commodity 1 - End of Month Triventory-Count Unopened Cases<br>(Enter These numbers on Line 1 of Next Month's Report)                         | Commodity Inventory                                             |
| CommodRy 2 - Commodity Name                                                                                                    | For each good/item you list, you will need to manually add the  |
| Commodity 2 - # of Cases on Hersenmary Sheet Program *                                                                                       | number of cases (or quantities).                                |
| Commodity 2 - # of Cases Rece TEFAP ~                                                                                                    | nomber of cases for quanness.                                   |
| Commodity 2 - End of Month In<br>(Enter these numbers on Line 1 05 - 01 - 2024                                                               | Carried over from the previous month's inventory                |
| Commodity 3 - Commodity Nam End Date (MM-DD-YYYY) *                                                                                          |                                                                 |
| Commodity 1 - Commodity Name                                                                                                    |                                                                 |
| Commodity 3 - V of Cases on H                                                                                                    | Received from the Food Bank for the current month               |
| Commodity 3 - # of Cases Rece<br>Commodity 1 - # of Cases on Hand (from prior months inventory) 2                                            | ▼                                                               |
| Commodity 3 - End of Month In<br>(Enter these numbers on Line 1<br>Commodity 1 - # of Cases Recoved from Food Bank 10                        |                                                                 |
| Commodily 4 - Commodily Name Commodity 1 - End of Month Inventory-Count Unspend Cases (Enter these numbers on Line 1 of Next Month's Report) | Remaining at the end of of the current month                    |
|                                                                                                    |                                                                 |

If your agency receives more than 45 types of goods through TEFAP, repeat this same process to create another summary sheet.

|                                                                                                    | STEP 5                                                                                                    | 5                                                                                                    |                                                                                      |                                        |          |          |         |        |                |
|----------------------------------------------------------------------------------------------------|----------------------------------------------------------------------------------------------------|----------------------------------------------------------------------------------------------------|--------------------------------------------------------------------------------------|----------------------------------------|----------|----------|---------|--------|----------------|
| <b>Signature of Agency Representative</b><br>Type your name in the field to add a digital signature. |                                                                                                    | _                                                                                                    | Signatur<br>Title (Mo                                                                | n of Agoncy<br>Indh/Year Si            | a Repres | Report   | n*      |        |                |
| Title of Summary Report                                                                              |                                                                                                    |                                                                                                    |                                                                                      |                                        |          |          |         |        |                |
| A title will automatically be generated based on the dates you enter.                                |                                                                                                    |                                                                                                    |                                                                                      |                                        |          |          |         |        |                |
|                                                                                                    |                                                                                                    |                                                                                                    | Edit Entry                                                                           | (Date/IIme                             | — jun 2  | 7, 2024  | at 1:44 | a,m.   |                |
| Once you're finished addina each commodity, cli                                                      | ck Save & Close ×                                                                                                    | Cancel                                                                                                    |                                                                                      |                                        |          |          |         |        |                |
|                                                                                                    |                                                                                                    |                                                                                                    |                                                                                      |                                        |          |          |         |        |                |
|                                                                                                    |                                                                                                    |                                                                                                    |                                                                                      |                                        | Г        | <u> </u> |         |        |                |
|                                                                                                    |                                                                                                    |                                                                                                    |                                                                                      |                                        |          | 5        | 1.6     | : P    | 0              |
| After clicking save & close, you will be redirected to the reports                                   | May 2024 TEFAP Summary Rep<br>Summary Sheets                                                                                                    | ort                                                                                                    | 10000                                                                                |                                        |          |          |         |        |                |
| tab, where the TEFAP Summary Report will be listed first.                                            | SHOW AGENCY FORMS FI                                                                                                    | ELDS                                                                                                    |                                                                                      | . 10                                   | PRINT    | TEFAP    | USEPP.  | DIABE  | ( <u>PDF</u> ) |
| Click 🔑 PRINT TEFAP/SFPP/DIABETES (PDF)                                                              | SHOW (12) MODIFICATION                                                                                                    | NS                                                                                                    | (B)                                                                                  | EDIT AGENC                             | Y FORM   | is C     | COP     | Y AGEN | CY.FORMS       |
| TEFAN                                                                                                | 9\$FPP Form                                                                                                    | 1.(1.)                                                                                                    | - 90%                                                                                | + 🗉                                    | ¢        |          |         |        | ŧ              |
|                                                                                                    | THE EM<br>USDA COMMODI                                                                                                    | ERGENCY FOO<br>TV SUMMARY                                                                                                    | GENCY FOOD ASSISTANCE PROGRAM (TEFAP)<br>SUMMARY REPORT FOR EXTRACENCY FOOD PAYTRIFS |                                        |          |          |         |        |                |
|                                                                                                    | AGENCY CHING Description and Test Agency<br>AGENCY ID:                                                                                                    | CONVERSE Development and Test April 9, 4599     MONTHY EAS <u>USES 2457120</u> Conversion & members, and the members of the same and the same of the same and the same of the same of |                                                                                      |                                        |          |          |         |        |                |
| The pdf will open. Click the down arrow to download the report.                                      | • Aurona Commedity                                                                                                    |                                                                                                    |                                                                                      |                                        | 0.000000 |          |         |        |                |
|                                                                                                    | I         If the set of the set of                                |                                                                                                    |                                                                                      |                                        |          |          | 12      |        |                |
|                                                                                                    | 2 Set Tures Nucleichen<br>Real Bark 18 19<br>5 Fand Case Andreas for<br>Distantion (Set ers.)<br>Jan Ser 2 18 19                                                                                                    | · · ·                                                                                                    |                                                                                      |                                        |          | •        |         | · ·    |                |
| After you download the TEFAP Summary Report, repeat this                                             | Carrier State Newtoy     Carrier Scheme Scheme     Scheme Scheme Scheme     Scheme Scheme Scheme     Scheme Scheme Scheme     Scheme Scheme Scheme Scheme Scheme                                                                                                    |                                                                                                    | •                                                                                    |                                        | •        | •        |         | 1      | •              |
| process to create and download the SFPP summary report.                                              | Tareful, further URDA cannod account of the order of the order of the | 0 1 0<br>Matching gifts as person<br>cost of the Dispatching                                                                                                    | n n<br>Nei kontonya<br>Nei Peni Olgan                                                | 0 1<br>Naroseti, a dita na<br>N (201). | . 0<br>  | 1.<br>   |         |        |                |
| r                                                                                                    | Number of Saciplana saved: Addar 52 (1974)<br>Separate of Agency Dependent of Sacrate Res-<br>DIFERENCE Com-                                                                                                    | n 22 Taal: 1<br>n<br>Data Francisk Com                                                                                                    | Note                                                                                 | of Familia Savad                       | 17       |          |         |        |                |

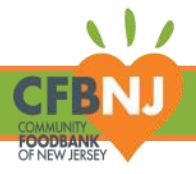

# **PART 4: FEDERAL INTAKE FORMS**

In addition to the 6 monthly reports required by CFBNJ, the NJDA also requires partners to maintain up-to-date documented records of every federal intake form completed by a neighbor at your organization each month. This record must readily available for reference by the state in the event of an inspection for 3 years, but does not have to be printed. In Oasis, the ROI is the digital version of the standard federal intake form, and in this last section, we will walk-through how to consolidated your federal intake forms for the month into a digital file.

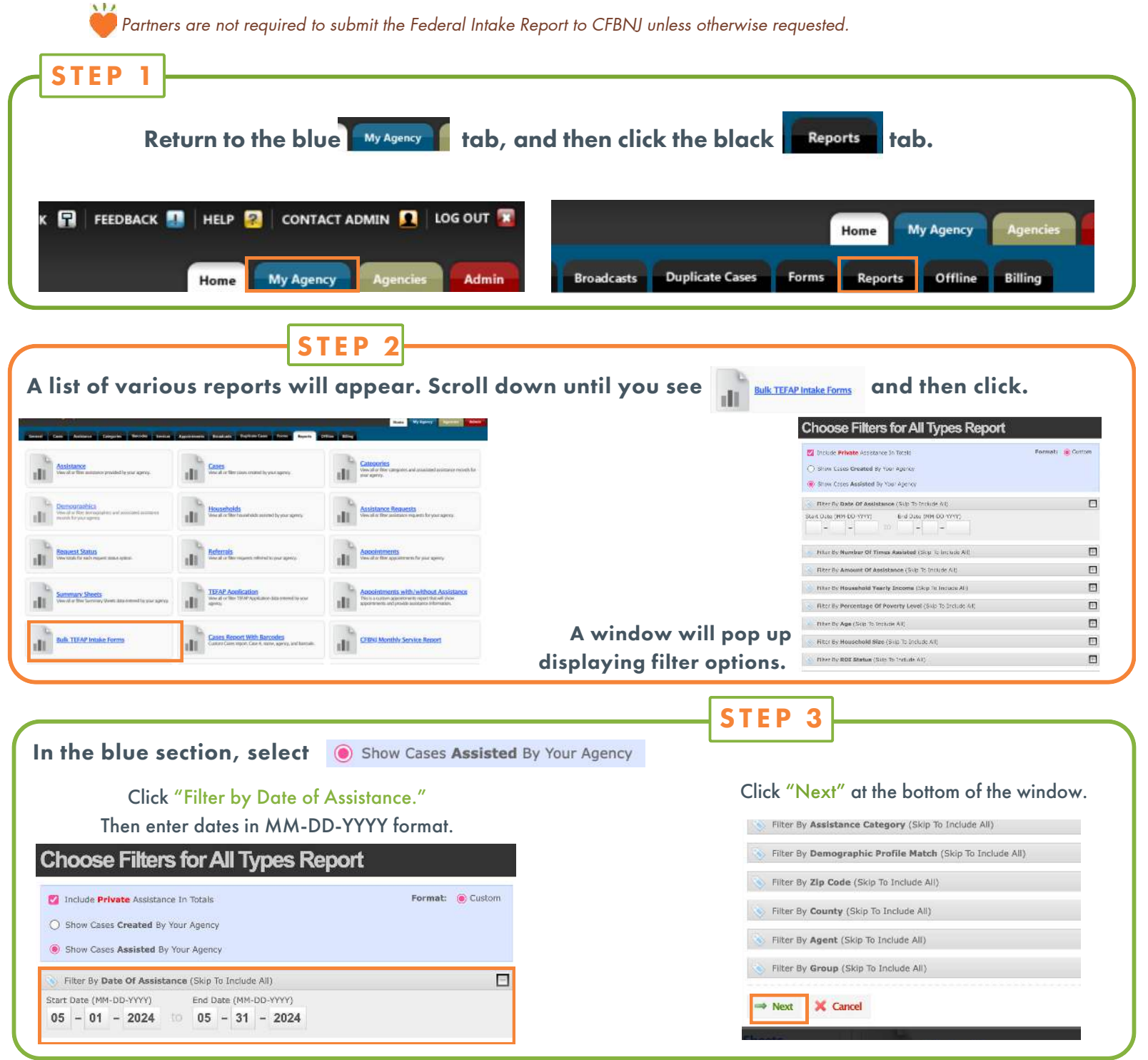

The checked box next to Include Private Assistance should not be unchecked.

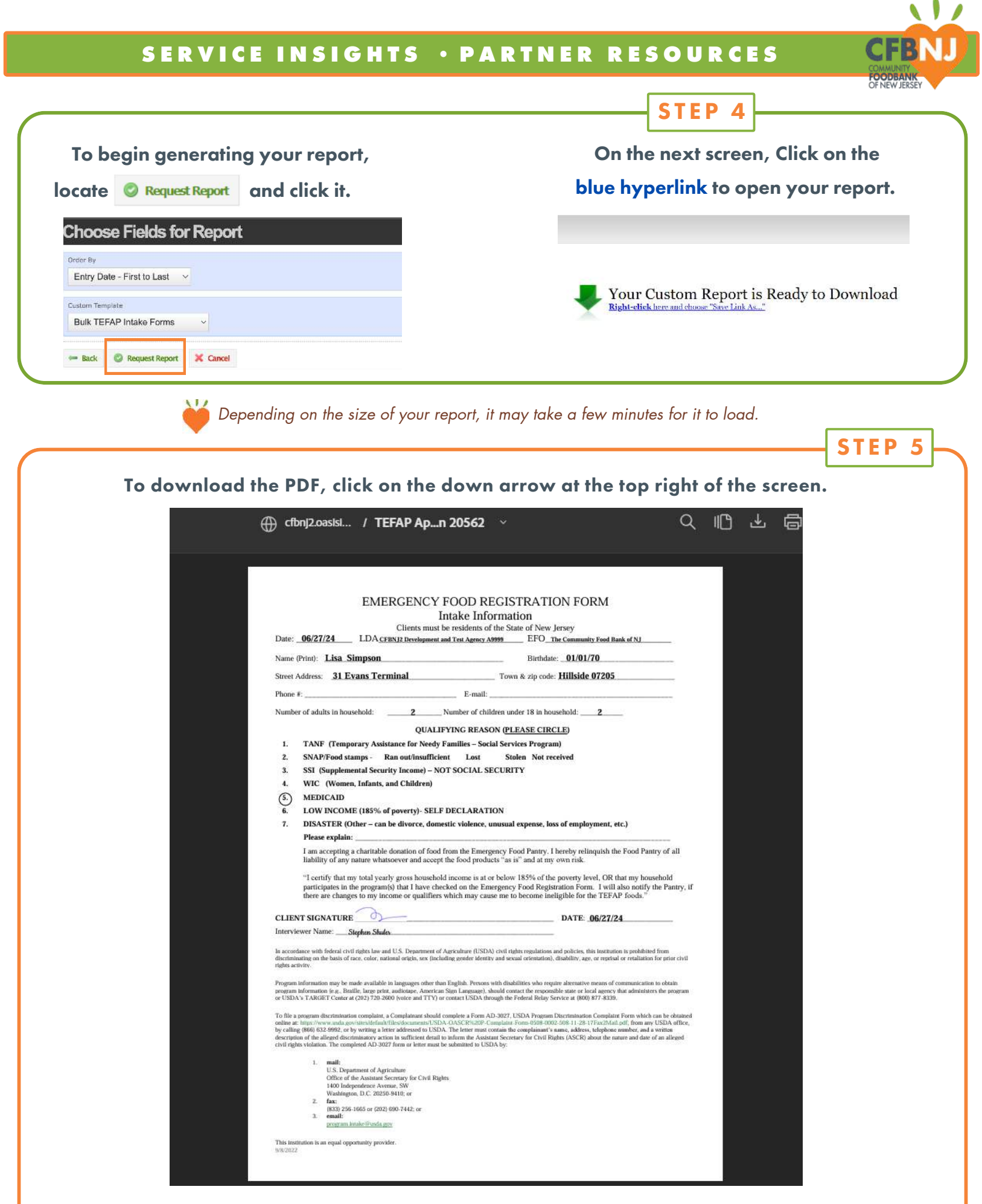

Congratulations! You have successfully created your monthly TEFAP Intake Report.